## Порядок работы с модулем «Подготовка аттестационных дел соискателей ученых степеней»

# 1. ВХОД В ЛИЧНЫЙ КАБИНЕТ

Модуль «Подготовка аттестационных дел соискателей ученых степеней» (далее – Модуль ПУС) предназначен для автоматизации деятельности уполномоченных подразделений образовательных организаций высшего образования, организаций дополнительного профессионального образования, научных организаций иных организаций Российской Федерации И (далее – организации), ответственных за подготовку аттестационных дел соискателей ученых степеней.

В данном модуле реализована возможность ввода информации в Единую государственную информационную систему мониторинга процессов аттестации научных и научно-педагогических кадров высшей квалификации (далее – ЕГИСМ, Система) о соискателе ученой степени, включающей ввод основных сведений о соискателе, диссертации, публикацию объявления о защите и загрузку полного комплекта документов аттестационного дела для отправки в Минобрнауки России.

Работа с модулем осуществляется посредством браузера (рекомендуемый браузер Google Chrome) через сайт **vak3.ed.gov.ru**, при переходе на который пользователю представляется окно авторизации, в котором необходимо ввести, полученную ранее ключевую пару (логин, пароль) для работы с модулем управления диссертационными советами (Рис. 1).

| Q. 244 . X                                     |                                                                                                   | Atom - 0 -X |
|------------------------------------------------|---------------------------------------------------------------------------------------------------|-------------|
| ← → C ffi 🗋 vak3ed.gov.ru/ais/vak/logon-pc.php |                                                                                                   | ☆ ◘ ☆ ≡     |
| Ŵ                                              | ВЫСШАЯ АТТЕСТАЦИОННАЯ КОМИССИЯ (ВАК)<br>при Министерстие образования и науки Российской Федероции |             |
|                                                | Пожалуйста, авторизуйтесь!                                                                        |             |
|                                                | p000001                                                                                           |             |
|                                                | •<br>П Заломнить пароль?                                                                          |             |
|                                                | Войти                                                                                             |             |
|                                                |                                                                                                   |             |
|                                                |                                                                                                   |             |
|                                                |                                                                                                   |             |
|                                                |                                                                                                   |             |
|                                                |                                                                                                   |             |
| 2011-2015 © BUCULAR ATTECTALMOHHAR KO          | МИССИЯ (ВАК) при Министерстве образования и науки Российской Федерации                            | ජේවා        |
|                                                |                                                                                                   |             |

Рис. 1 – Вход в личный кабинет

### 2. РАБОТА В ЛИЧНОМ КАБИНЕТЕ ДИССЕРТАЦИОННОГО СОВЕТА

После успешной авторизации пользователю представляется страница «Личный кабинет диссертационного совета» содержащая вкладки: «Информация о совете», «Аттестационные дела» и «Состав совета».

Перед продолжением работы необходимо проверить корректность представленных сведений о совете и об организации во вкладке «**Информация о совете**». В случае обнаружения некорректных данных, необходимо связаться со службой технической поддержки для внесения соответствующих корректировок (электронная почта: <u>sup-vak@inevm.ru</u>; тел.: 8-800-100-03-71 понедельник-четверг: 09:00 – 18:00 мск, пятница: 09:00 – 17:00 мск).

Для дальнейшей работы необходимо перейти к списку аттестационных дел по вкладке «Аттестационные дела».

| 🔗 • вак •                       | ×                           |                          |                 |                       |                                                         |       |       |       |
|---------------------------------|-----------------------------|--------------------------|-----------------|-----------------------|---------------------------------------------------------|-------|-------|-------|
| $\leftrightarrow \Rightarrow G$ | vak3.ed.gov.ru/ais/vak/temp | ates/att_case.php?rid=25 | 48169.0000000   | )#0                   |                                                         |       |       | ९ ☆ ≡ |
|                                 |                             | Главная Новост           | и Архив ВАК     | Вопрос-ответ          | Контакты                                                | ٩     | Выйти |       |
|                                 |                             | Ç.                       | ВЫ              | СШАЯ АТТЕС            | СТАЦИОННАЯ КОМИССИЯ<br>ния и науки Российской Федерации | (BAK) |       |       |
|                                 |                             |                          | Лиу 1 каб       | инет диссертацио      | онного совета Д 000.001.01                              |       |       | _     |
|                                 | Информация о совете         | Аттестационные дела С    | остав совета    |                       |                                                         |       |       |       |
|                                 | Информация о совет          | e                        |                 |                       |                                                         |       |       |       |
|                                 | Диссертационный совет       |                          | ДО              | 00.001.01             |                                                         |       |       |       |
|                                 | Статус                      |                          | пре             | кращен                |                                                         |       |       |       |
|                                 |                             |                          |                 | C                     | Эрганизация                                             |       |       |       |
|                                 |                             |                          | ΟΠΦ Φε,         | церальное государс    | твенное учреждение науки                                |       |       |       |
|                                 |                             | Полное на                | именование ЛАл  | АЛАЛАЛ                |                                                         |       |       | -     |
|                                 |                             |                          | Адрес М         | тинская ул., д. 33    |                                                         |       |       |       |
|                                 |                             | Министерств              | о/ведомство Сам | иостоятельные орга    | анизации                                                |       |       |       |
|                                 |                             |                          |                 | Конт                  | тактные данные                                          |       |       |       |
|                                 |                             | Электр                   | онная почта tes | st@yandex.ru          |                                                         |       |       |       |
|                                 |                             |                          | Телефон +7      | (495)001-01-01        |                                                         |       |       |       |
|                                 |                             |                          |                 | Приказ об утвержде    | ении диссертационного совета                            |       |       |       |
|                                 |                             | Ho                       | мер приказа #01 |                       |                                                         |       |       |       |
|                                 |                             | Д                        | ата приказа 201 | 5-08-10               |                                                         |       |       | ]     |
|                                 |                             |                          |                 |                       |                                                         |       |       |       |
|                                 | 2011-2015                   | © ВЫСШАЯ АТТЕСТАЦИОНН    | АЯ КОМИССИЯ (ВА | К) при Министерстве с | образования и науки Российской Федерации                |       |       | -     |
| 👩 🛛                             | 1 🔣 🥂 🧭                     |                          |                 |                       | <b>N</b>                                                |       |       | 17:17 |

Рис. 2 – Страница с информацией о совете и организации

### 2.1. Список аттестационных дел

На странице «Аттестационные дела» представлен полный список аттестационных дел данного диссертационного совета, которые были ранее сформированы в Системе (Рис. 3).

В списке в соответствующих столбцах отображаются следующие сведения об аттестационных делах:

- Дата подтверждения данных о соискателе;
- Дата публикации объявления о защите;
- Дата защиты диссертации;
- Дата отправки документов в Минобрнауки России;
- Тип диссертации (кандидатская, докторская);
- Статус состояния аттестационного дела;
- Фамилия, имя, отчество соискателя.

| 🔗 • BAK • | ×                                         |                               |                 |                                       |                                        |                       |                               |                        |                           |       |
|-----------|-------------------------------------------|-------------------------------|-----------------|---------------------------------------|----------------------------------------|-----------------------|-------------------------------|------------------------|---------------------------|-------|
| ← → C' [  | vak3.ed.gov.ru/ais/vak/temp               | olates/att_case.php?rid       | =2548169.000000 | 00#1                                  |                                        |                       |                               |                        |                           | Q 🖒 🗉 |
|           |                                           | Главная Но                    | вости Архив ВА  | К Вопрос-ответ                        | Контакты                               |                       |                               | а Выйти                |                           |       |
|           |                                           | Ű                             | ВЕ при          | ЫСШАЯ АТТЕС<br>Министерстве образован | СТАЦИОННАЯ<br>ния и науки Российской Ф | КОМИССИЯ<br>Редерации | I (BAK)                       |                        |                           |       |
|           |                                           |                               | Личный к        | абинет диссертацио                    | онного совета Д 00                     | 0.001.01              |                               |                        |                           |       |
|           | Информация о совете                       | Аттестационные дела           | Состав совета   |                                       |                                        |                       |                               |                        |                           |       |
|           | Аттестационные дел                        | па                            | Добавить        | аттестационное дело о з               | защите -                               |                       |                               |                        |                           |       |
|           | Дата подтверждения данных о<br>соискателе | Дата публикации<br>объявления | Дата<br>защиты  | Дата отправки документо<br>ВАК        | вв <sub>ф</sub> Тип <sub>ф</sub>       | Статус Ф              | Соискатель                    | ● На сайте<br>ВАК<br>● | Действие                  | ٠     |
|           |                                           |                               |                 |                                       | Кандидатская                           | Снято с защиты        | спр вапр вапр                 | Объявление             | Открыть                   |       |
|           | 05.04.2016                                |                               |                 |                                       | Кандидатская                           | Подтверждено          | впавр вапр рвапр              | Объявление             | Открыть<br>Снять с защиты |       |
|           |                                           |                               |                 |                                       | Кандидатская                           | Сохранено             | вапр апор апо                 | Объявление             | Открыть<br>Снять с защиты |       |
|           | 06.04.2016                                | 12.04.2016                    | 15.09.2016      | 12.04.2016                            | Докторская                             | Отправлено в<br>ВАК   | Иванов Валерий<br>Анатолиевич | Объявление             | Открыть<br>Снять с защиты |       |
|           | 13.04.2016                                |                               |                 |                                       | Кандидатская                           | Подтверждено          | вапрвапр вапрвапр вапр        | Объявление             | Открыть<br>Снять с защиты |       |
|           |                                           |                               |                 |                                       | Кандидатская                           | Черновик              |                               | Объявление             | Открыты Удалиты           |       |
|           |                                           |                               |                 |                                       | Кандидатская                           | Черновик              |                               | Объявление             | Открыть Удалить           |       |
|           |                                           |                               |                 |                                       |                                        |                       |                               |                        |                           |       |

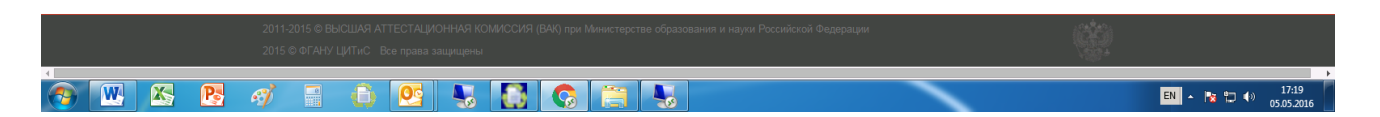

Рис. 3 – Полный список аттестационных дел данного диссертационного совета

Особенностью работы Модуля ПУС является последовательный (пошаговый) принцип ввода информации, то есть **переход на следующий шаг становится возможен только после выполнения всех обязательных условий предыдущего**. При переходе на следующий шаг исправление информации, внесенной на более ранних этапах, **невозможно**.

| 0.2464.002     | алиформация о соискателя<br>Луциницая    | a.<br>Jan     | COM/9                       | 014038                   | leusgasa         | f paregares res          |              |
|----------------|------------------------------------------|---------------|-----------------------------|--------------------------|------------------|--------------------------|--------------|
| Тия диссертя   | tipe .                                   | Rangingarita  |                             |                          |                  |                          |              |
| Tema decarp    | Talant.                                  | Character     | typed service plat a couple |                          | terigen Eng      |                          |              |
| Undp naves     | ий стециальности-                        | 22.01.00 - 0  | tagetakolet eyrisitypsi     |                          |                  |                          |              |
| Cripson Heren  |                                          | llouiserver   | erses edjan                 |                          |                  |                          |              |
| Linge major    | i any mult (magnetiani con (octor actor) |               |                             |                          |                  |                          |              |
| dempsort top   | не дисструкции на сайте трериновани      | http://db.urb | remondationey prend-1160    | 0-040942                 |                  |                          |              |
| Physical test? | Cash Lond Tabland                        |               | The                         | methics maintains beauta | Anti-suffacement | A Description operations | Data sets se |

#### 2.2. Формирование аттестационного дела

Для создания нового аттестационного дела необходимо во вкладке «Аттестационные дела» нажать кнопку «Добавить аттестационное дело о защите» и затем выбрать тип диссертации *кандидатская* или *докторская* (Рис. 5).

| •      | ×                                         |                              |           |                            |                                   |                      |                            |                                  |                               |                   |                           | E |
|--------|-------------------------------------------|------------------------------|-----------|----------------------------|-----------------------------------|----------------------|----------------------------|----------------------------------|-------------------------------|-------------------|---------------------------|---|
| C 🗋 va | ak3.ed.gov.ru/ais/vak/templat             | tes/att_case.php?            | rid=25481 | 69.0000000                 | )#1                               |                      |                            |                                  |                               |                   |                           |   |
|        |                                           | Главная                      | Новости   | Архив ВА                   | К Вопрос-отве                     | ет Конт              | акты                       |                                  |                               | а Выйти           |                           |   |
|        |                                           | Ő                            |           | ВЬ                         | ІСШАЯ АТТІ<br>Министерстве образо | ЕСТАЦ<br>ования и на | ИОННАЯ<br>уки Российской Ф | КОМИССИЯ<br><sup>Дедерации</sup> | і (вак)                       |                   |                           |   |
|        |                                           |                              |           | Личный ка                  | бинет диссерта                    | ционного             | совета Д 000               | 0.001.01                         |                               |                   |                           |   |
|        | Информация о совете                       | ттестационные де             | па Соста  | ав совета                  |                                   |                      |                            |                                  |                               |                   |                           |   |
|        | Аттестационные дела                       |                              |           | Добавить                   | аттестационное деля               | о о защите •         | -                          |                                  |                               |                   |                           |   |
|        | Дата подтверждения данных о<br>соискателе | Дата публикаци<br>объявления | • -       | кандидатск<br>з докторской | ой ки докуме                      | ентов в ф            | Тип<br>диссертации Ф       | Статус Ф                         | Соискатель                    | ♦ На сайте<br>ВАК | Действие Ф                | • |
|        |                                           |                              |           |                            |                                   |                      | Кандидатская               | Снято с защиты                   | спр вапр вапр                 | Объявление        | Открыть                   |   |
|        | 05.04.2016                                |                              |           |                            |                                   |                      | Кандидатская               | Подтверждено                     | впавр вапр рвапр              | Объявление        | Открыть<br>Снять с защиты |   |
|        |                                           |                              |           |                            |                                   |                      | Кандидатская               | Сохранено                        | вапр anop ano                 | Объявление        | Открыть<br>Снять с защиты |   |
|        | 06.04.2016                                | 12.04.2016                   |           | 15.09.2016                 | 12.04.2016                        |                      | Докторская                 | Отправлено в<br>ВАК              | Иванов Валерий<br>Анатолиевич | Объявление        | Опкрыть<br>Снять с защиты |   |
|        | 13.04.2016                                |                              |           |                            |                                   |                      | Кандидатская               | Подтверждено                     | вапрвапр вапрвапр вапр        | Объявление        | Открыть<br>Снять с защиты |   |
|        |                                           |                              |           |                            |                                   |                      | Кандидатская               | Черновик                         |                               | Объявление        | Открыть Удалить           |   |
|        |                                           |                              |           |                            |                                   |                      | Кандидатская               | Черновик                         |                               | Объявление        | Откоыть Удалить           |   |

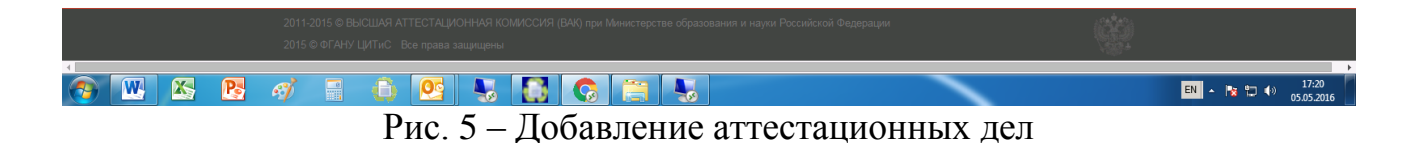

В результате откроется соответствующее окно, состоящее из пяти вкладок (Рис. 6):

- «Информация о соискателе» веб-форма для внесения данных о соискателе (п. 2.2.1);
- 2) «*Ввод первичных данных*» веб-форма для ввода информации об аттестационном деле соискателя (п. 2.2.2);
- 3) «Объявление о защите» веб-форма для внесения сведений объявления о защите диссертации (п. 2.2.3.1 и п. 2.2.3.2);

- «Дополнительная информация» веб-форма для внесения в аттестационное дело дополнительных сведений: об оппонентах, ведущей организации, отзывах (п. 2.2.4);
- 5) «Загрузка документов» веб-форма для загрузки в Систему файлов документов (в формате pdf), входящих в состав аттестационного дела, направляемого в Минобрнауки России (п. 2.2.5).

#### 2.2.1. Этап 1. Информация о соискателе

На данном этапе ученый секретарь во вкладке «Информация о соискателе» (Рис. 6) вводит основные сведения о соискателе, последовательно заполняя предложенные поля, и загружает полный текст диссертации (формат PDF) по кнопке «Выбрать и загрузить файл».

Дата загрузки диссертации фиксируется Системой автоматически в специальном поле.

После заполнения всех обязательных полей необходимо нажать кнопку «Сохранить информацию о соискателе», после чего будет доступен следующий этап ввода данных – предоставлена возможность перехода к вкладке «Ввод первичных данных».

Описание полей данной формы приведено далее в таблице (Таблица 1).

| 🔗 • ВАК •  | ×                            | filer.php                           | × 🖸 inst                     | rukciya.pdf                     | × 🚺 Диплом.р                      | df ×                        | 🖉 📀 • ВАК •              |                              | ×                           |                       |            | A B X       |
|------------|------------------------------|-------------------------------------|------------------------------|---------------------------------|-----------------------------------|-----------------------------|--------------------------|------------------------------|-----------------------------|-----------------------|------------|-------------|
| ← → C      | 🗋 vak3.ed.gov.ru/a           | ais/vak/template                    | s/att_case.for               | m.php?rid=7                     | 5466001&dc=2548                   | 8169.0000000                | %version=10              | 00                           |                             |                       |            | ९ ☆ 🚍       |
|            |                              | Главная                             | Новости                      | Архив ВАК                       | Вопрос-ответ                      | Контакты                    |                          |                              |                             | Q (                   | Выйти      | ^           |
|            |                              |                                     | <b>V</b>                     |                                 | ВЫСШАЯ АТ<br>при Министерстве обр | ТЕСТАЦИ<br>азования и науки | ОННАЯ  <br>Российской Фе | КОМИС<br><sup>адерации</sup> | СИЯ (ВАК)                   |                       |            |             |
|            |                              | Красник Вале                        | рий Анатолие                 | эвич                            | Аттестаци                         | онное дело                  |                          | Информация (                 | оборганизации и её аттестац | ионных делах          |            |             |
|            | Информаци                    | я о соискателе                      | Ввод первич                  | ных данных                      | Объявление о за                   | щите Дополн                 | ительная инф             | рормация                     | Загрузка документов         |                       |            |             |
|            |                              | Информация                          | о соискателе                 |                                 |                                   |                             |                          |                              |                             |                       |            |             |
|            | Фамилия                      | Красник                             |                              | Имя                             | Валерий                           |                             | Отчество                 | Анатолие                     | эвич                        | Фамилия<br>склоняется | да         |             |
|            | Гражданство                  | РФ                                  |                              | Пол:                            | Мужской                           |                             | Дата<br>рождения         | 14.09.198                    | 51                          |                       |            |             |
|            | Тип диссерта                 | ции                                 |                              | Докторская                      |                                   |                             |                          |                              |                             |                       |            |             |
|            | Тема диссерта                | ации                                |                              | Тест Твер,                      | дотельные приборы д               | ля работе на Ма             | pce                      |                              |                             |                       |            |             |
|            | Шифр научно                  | й специальности                     |                              | 05.11.01 - Πp                   | риборы и методы изме              | ерения                      |                          |                              |                             |                       |            |             |
|            | Отрасль наукі                | и                                   |                              | Технические                     | науки                             |                             |                          |                              |                             |                       |            |             |
|            | Шифр второй<br>есть)         | научной специал                     | ьности (если                 | -                               |                                   |                             |                          |                              |                             |                       |            |             |
|            | Интернет-адро<br>организации | ес диссертации н                    | а сайте                      | http://val                      | k3.ed.gov.ru∕ais∕va               | k/templates/att             | _case.form.ph            | p?rid=75466                  | 001&dc=2548169.0000000      | @&version=10          | 0          |             |
|            | Полный текст                 | диссертации                         |                              |                                 | Посмотреть фай.                   | л полного текста д          | циссертации              | 🞺 Доку                       | умент загружен              | Дата<br>загрузки      | 06.04.2016 |             |
| ĺ          |                              |                                     |                              |                                 |                                   |                             |                          |                              |                             | диссертаци            | и          |             |
|            | 2011-201<br>2015 ©           | I5 © ВЫСШАЯ АТТ<br>ФГАНУ ЦИТиС – Во | ЕСТАЦИОННА!<br>е права защиш | я комиссия (е<br><sub>ены</sub> | ЗАК) при Министерств              | е образования и н           | науки Российск           | кой Федераци                 | ли<br>                      |                       |            |             |
| 🎦 Пуск 🛛 🛃 | L 🛛 🚞 🕻                      | $\overline{\mathbf{O}}$             |                              |                                 |                                   |                             |                          |                              |                             |                       | RU         | - 📊 👍 16:36 |

Рис. 6 – Заполнение аттестационных дел. Вкладка «Информация о соискателе»

**Внимание!** Полный текст диссертации должен быть размещен **ДО** принятия диссертационным советом диссертации к предварительному рассмотрению. Без загрузки полного текста диссертации принятие диссертации к предварительному рассмотрению невозможно.

| Наименование поля          | Описание                                               |
|----------------------------|--------------------------------------------------------|
| Фамилия, Имя, Отчество     | Фамилия, Имя, Отчество соискателя. Заполняется вручную |
| Фамилия склоняется         | Установленная отметка определяет, что данная фамилия   |
|                            | склоняется по правилам русского языка                  |
| Гражданство                | Гражданство соискателя. Устанавливается, выбором       |
|                            | соответствующего значения: Гражданство РФ: да/нет      |
| Пол                        | Пол соискателя, значение выбирается из списка          |
| Дата рождения              | Дата рождения соискателя                               |
| Тип диссертации            | Тип диссертации соискателя, значение выбирается из     |
|                            | раскрывающегося списка: кандидатская, докторская       |
| Тема диссертации           | Тема диссертации соискателя, значение вводится вручную |
| Шифр научной специальности | Шифр научной специальности, значение выбирается из     |
|                            | раскрывающегося списка (показаны только специальности, |
|                            | по которым может проводить защиту диссертаций данный   |
|                            | диссертационный совет)                                 |

Таблица 1 – Описание полей формы «Информация о соискателе»

| Наименование поля             | Описание                                                 |
|-------------------------------|----------------------------------------------------------|
| Отрасль науки                 | Отрасль науки, по которой проходит защита диссертации,   |
|                               | значение выбирается из раскрывающегося списка (показаны  |
|                               | только отрасли науки, соответствующие специальностям, по |
|                               | которым может проводить защиту диссертационный совет)    |
| Шифр второй научной           | Шифр второй научной специальности, если диссертация      |
| специальности (если есть)     | защищается по двум специальностям, значение выбирается   |
|                               | из раскрывающегося списка                                |
| Интернет-адрес диссертации на | Интернет-адрес размещенной на сайте организации          |
| сайте организации             | диссертации, значение вводится вручную                   |
| Полный текст диссертации      | Прикрепленный файл полного текста диссертации            |
|                               | представленной к защите в формате pdf                    |
| Посмотреть файл диссертации   | По данной ссылке можно открыть для просмотра файл        |
|                               | полного текста диссертации                               |
| Выбрать/загрузить файл        | Действия, с помощью которых полный текст диссертации,    |
|                               | представленной к защите, загружается в БД системы        |
| Дата загрузки диссертации     | Дата загрузки диссертации в БД системы. Устанавливается  |
|                               | автоматически по факту прикрепления файла полного        |
|                               | текста диссертации, представленной к защите              |
| Сохранить информацию о        | Кнопка, по нажатию которой осуществляется сохранение     |
| соискателе                    | введенной информации и предоставляется возможность       |
|                               | перехода к следующей вкладке «Ввод первичных данных»     |

# 2.2.2. Этап 2. Ввод первичных данных

На этапе ввода первичных данных ученый секретарь во вкладке **«Ввод первичных данных»** (Рис. 7) вводит полную информацию о соискателе и его научном руководителе (консультанте). Описание полей данной формы приведено далее в таблице (Таблица 2).

| e. •   | × 🕒 filer.php                                                  | × 🗋 ins            | strukciya.pdf   | × 🗋 Диплон.pdf            | × 🙆 • BAK •                                      | ×                                 |              |      |
|--------|----------------------------------------------------------------|--------------------|-----------------|---------------------------|--------------------------------------------------|-----------------------------------|--------------|------|
| C 🗋 va | sk3.ed.gov.ru/ais/vak/templates                                | s/att_case.for     | rm.php?rid=7    | 54660018.dc=2548169       | 00000000&version=100                             |                                   |              |      |
|        | Ш Главная                                                      | Новости            | Архив ВАК       | Вопрос-ответ Кон          | акты                                             |                                   | QE           | ыйти |
|        |                                                                | Nete               | 94.             |                           |                                                  |                                   |              |      |
|        |                                                                |                    | /               |                           | СТАЦИОННАЯ КОМ                                   | ЛИССИЯ (ВАК)                      |              |      |
|        |                                                                | 1                  | <u>ه</u>        | ри нинистерстве образован | ил и науки госсийской федерац                    | 41191                             |              |      |
|        | Красник Вале                                                   | рий Анатоли        | евич            | Аттестационное            | дело Инфор                                       | рмация оборганизации и её аттеста | рюнных делах |      |
|        | Информация о соискателе                                        | Ввод перви         | чных данных     | Объявление о защите       | Дополнительная информа                           | ация Загрузка документов          | 1            |      |
|        | Ввод первич                                                    | ных данных         |                 |                           |                                                  |                                   |              |      |
|        | Обучение соискателя в аспира                                   | нтуре/             | <b>.</b> **     |                           | #                                                |                                   |              |      |
|        | докторантуре? далиет                                           |                    | Трудоустро      | North and North           |                                                  |                                   |              |      |
|        | Научный консультант 1                                          |                    | трудоустро      |                           |                                                  |                                   |              |      |
|        | Фамилия                                                        |                    | Имя             |                           | Отчество                                         |                                   |              |      |
|        | степень                                                        |                    | без звания      | без академического зван   | ия                                               |                                   |              |      |
|        | Трудоустройство да/нет                                         |                    |                 |                           |                                                  |                                   |              |      |
|        | Научный консультант 2                                          |                    |                 |                           |                                                  |                                   |              |      |
|        | Фамилия                                                        |                    | Имя             |                           | Отчество                                         |                                   |              |      |
|        | степень                                                        |                    | без звания      | без академического зван   | ия                                               |                                   |              |      |
|        | Трудоустройство да/нет                                         |                    |                 |                           |                                                  |                                   |              |      |
|        | Организация, є которой была<br>диссертация                     | выполнена          | Совпадает       | с нестом работы соискат   | еля                                              |                                   |              |      |
|        | Название организации                                           |                    | Aurer .         |                           |                                                  |                                   |              |      |
|        |                                                                |                    |                 |                           |                                                  |                                   |              |      |
|        |                                                                |                    |                 |                           |                                                  |                                   |              | di.  |
|        | Адрес организации                                              |                    |                 |                           |                                                  |                                   |              |      |
|        |                                                                |                    |                 |                           |                                                  |                                   |              | ł.   |
|        | Наименование структурного подра:                               | зделения           |                 |                           |                                                  |                                   |              |      |
|        |                                                                |                    |                 |                           |                                                  |                                   |              | le.  |
|        | Вторая организация, є которої<br>выполнена диссертация (если і | й была<br>имеется) |                 |                           |                                                  |                                   |              |      |
|        | Название организации                                           |                    |                 |                           |                                                  |                                   |              |      |
|        |                                                                |                    |                 |                           |                                                  |                                   |              |      |
|        | Адрес организации                                              |                    |                 |                           |                                                  |                                   |              |      |
|        |                                                                |                    |                 |                           |                                                  |                                   |              |      |
|        | Наименование структурного подра                                | зделения           |                 |                           |                                                  |                                   |              |      |
|        |                                                                |                    |                 |                           |                                                  |                                   |              |      |
|        | 3000.00.00 C                                                   | 101111             |                 | Посм                      | отреть файл заявления соискате                   | ля ученой вала                    |              | le   |
|        | Заявление соискателя ученой степ                               | нени               |                 | crene                     | ни                                               | дата<br>загрузки                  |              |      |
|        |                                                                |                    |                 | Bud                       | рать и загрузить файл                            |                                   |              |      |
|        | Копия страницы с сайта с размеще                               | енным полным       | текстом диссерт | гации Посм                | отреть файл                                      | an l                              |              |      |
|        |                                                                |                    |                 |                           | зать и закружть факот_удалить фак                |                                   |              |      |
|        | Копия диплома кандидата наук зав                               | веренная в уста    | ановленном поря | адке Посм                 | отреть фаил<br>рать и загрузить файл Удалить фай | λn                                |              |      |
|        |                                                                | auuara afinaaua    | 2 22/107        |                           |                                                  |                                   |              |      |
|        | Документ о нострификации                                       | чиного образца     | Awner           |                           |                                                  |                                   |              |      |
|        | Положительное заключение орган                                 | изации, где выг    | полнялась диссе | артация Посм              | ютреть файл                                      |                                   |              |      |
|        |                                                                |                    |                 | 6.0                       | рать и запрузить файл Удалить фа                 | ลัก                               |              |      |
|        | Отзыв научного консультанта                                    |                    |                 | Посм                      | ютреть файл                                      | _                                 |              |      |
|        |                                                                |                    |                 | 9.4                       | care is same over that's Hanning that            | ผิด                               |              |      |
|        |                                                                |                    |                 |                           | рать изакрузить фают - Удажно фа                 |                                   |              |      |
|        | Подтвердить сведения                                           |                    |                 |                           | рать клануулать факог — Удалать фа               |                                   |              |      |
|        | Подтеердить сведения<br>2011-2015 © ВЫСШАЯ АТТП                | естационна         | я комиссия (    | ВАЮ при Министерстве обра | рования и науки Российской Фе                    | дерации                           | li           | 20   |

Рис. 7 – Заполнение аттестационных дел. Вкладка «Ввод первичных данных»

На этом же этапе загружается заявление соискателя и комплект сопровождающих документов (первичный пакет документов), прикрепляются следующие файлы сопровождающих документов:

- заявление соискателя ученой степени;

- копия страницы с сайта с размещенным полным текстом диссертации;
- копия диплома кандидата наук заверенная установленным порядком (для соискателей докторской степени);
- положительное заключение организации, где выполнялась диссертация;
- документ о сдаче кандидатских экзаменов (для соискателей ученой степени кандидата наук);
- отзыв научного руководителя/ консультанта.

Дата загрузки заявления фиксируется Системой автоматически, после чего <u>в течение пяти дней</u> следует заполнить все необходимые поля и загрузить все недостающие документы первичного пакета.

Если все поля заполнены и документы загружены, то можно сразу перейти к следующему шагу, нажав кнопку «Подтвердить сведения».

В соответствии с требованиями нормативных документов эти действия необходимо выполнить до принятия диссертации к защите.

| Наименование поля          | Описание                                                 |
|----------------------------|----------------------------------------------------------|
| Обучение соискателя в      | Выбирается значение «да», если соискатель учился в       |
| аспирантуре/ докторантуре? | аспирантуре/ докторантуре или «нет» в противном случае   |
| Место работы соискателя    | Место работы соискателя, если в поле «Трудоустройство»   |
|                            | установлено значение «да». Содержит группу сведений:     |
|                            | Название организации, Адрес организации, Наименование    |
|                            | структурного подразделения, Должность соискателя         |
| Трудоустройство            | Трудоустройство соискателя. Выбирается значение «да»,    |
|                            | если соискатель трудоустроен, при этом предоставляется   |
|                            | возможность для ввода сведений о месте работы            |
| Научный консультант 1      | Фамилия, Имя, Отчество научного консультанта 1, значение |
|                            | вводится вручную                                         |
| Степень                    | Степень консультанта 1, значение выбирается из           |
|                            | раскрываемого списка                                     |
| Звание                     | Звание консультанта 1, значение выбирается из            |
|                            | раскрываемого списка                                     |

Таблица 2 – Описание полей формы «Ввод первичных данных»

| Наименование поля             | Описание                                                           |
|-------------------------------|--------------------------------------------------------------------|
| Академическое звание          | Академическое звание консультанта 1, значение выбирается           |
|                               | из раскрываемого списка                                            |
| Трудоустройство               | Трудоустройство консультанта 1. Выбирается значение                |
|                               | «да», если консультант 1 трудоустроен, при этом                    |
|                               | предоставляется возможность для ввода сведений о месте             |
|                               | работы                                                             |
| Научный консультант 2         | Фамилия, Имя, Отчество научного консультанта 2, значение           |
|                               | вводится вручную                                                   |
| Степень                       | Степень консультанта 2, значение выбирается из                     |
|                               | раскрываемого списка                                               |
| Звание                        | Звание консультанта 2, значение выбирается из                      |
|                               | раскрываемого списка                                               |
| Академическое звание          | Академическое звание консультанта 2, значение выбирается           |
|                               | из раскрываемого списка                                            |
| Трудоустройство               | Трудоустройство консультанта 2. Выбирается значение                |
|                               | «да», если консультант 2 трудоустроен, при этом                    |
|                               | предоставляется возможность для ввода сведений о месте             |
|                               | работы                                                             |
| Организация, в которой была   | Название и адрес организации, наименование структурного            |
| выполнена диссертация         | подразделения организации, в которои оыла выполнена                |
| <u></u>                       | диссертация, значение вводится вручную                             |
| Совпадает с местом работы     | устанавливается значение «да» если организация, в которои          |
| соискателя                    | выполнена диссертация, совпадает с местом работы                   |
| Dranag annauug p karanaŭ      |                                                                    |
| Бторая организация, в которои | пазвание и адрес организации, наименование структурного            |
| (ооди имоотод)                | подразделения второй организации, в которой обла                   |
| (сели имеется)                | выполнена диссертация (сели имеется), значение вводится            |
| Заявление соискателя ученой   | Бру плую<br>Файл в формате pdf заявления соискателя ученой степени |
| степени                       |                                                                    |
| Посмотреть файл заявления     | Ссылка для просмотра файд заявления соискателя ученой              |
| соискателя ученой степени     | степени                                                            |
| Выбрать/загрузить файл        | Лействия с помошью которых файл заявления в формате                |
|                               | рdf. загружается в БЛ системы                                      |
| Лата загрузки                 | Лата загрузки файла в БЛ системы. Устанавливается                  |
|                               | автоматически по факту загрузки заявления                          |
| Копия страницы с сайта с      | Файл в формате pdf копии страницы с сайта с размещенным            |
| размещенным полным текстом    | полным текстом диссертации                                         |
| диссертации                   |                                                                    |
| Посмотреть файл               | Ссылка для просмотра файла с копией страницы с сайта с             |
|                               | размещенным полным текстом диссертации                             |
| Выбрать и загрузить файл      | Действия, с помощью которых файл, в формате pdf,                   |
|                               | загружается в БД системы                                           |
| Удалить файл                  | Действие, с помощью которого файл, в формате pdf,                  |
|                               | удаляется из БД системы                                            |
| Копия диплома кандидата наук, | Прикрепленный файл, в формате pdf, копии диплома                   |
| заверенная в установленном    | кандидата наук                                                     |
| порядке                       |                                                                    |
| Посмотреть файл               | Действие, с помощью которого можно открыть для                     |
|                               | просмотра файл копии диплома кандидата наук                        |

| Наименование поля            | Описание                                                 |
|------------------------------|----------------------------------------------------------|
| Выбрать и загрузить файл     | Действия, с помощью которых файл, в формате pdf,         |
|                              | загружается в БД системы                                 |
| Удалить файл                 | Действие, с помощью которого файл, в формате pdf,        |
|                              | удаляется из БД системы                                  |
| Документы об образовании     | Выбирается значение «да», если соискатель имеет          |
| иностранного образца         | документы иностранного образца, при этом предоставляется |
| Документ о ностификации      | возможность для ввода сведений об документе о            |
|                              | ностификации                                             |
| Положительное заключение     | Файл, в формате pdf, положительного заключения           |
| организации, где выполнялась | организации, где выполнялась диссертация                 |
| диссертация                  |                                                          |
| Посмотреть файл              | Действие, с помощью которого можно открыть для           |
|                              | просмотра файл положительного заключения организации,    |
|                              | где выполнялась диссертация                              |
| Выбрать и загрузить файл     | Действия, с помощью которых файл, в формате pdf,         |
|                              | загружается в БД системы                                 |
| Удалить файл                 | Действие, с помощью которого файл, в формате pdf,        |
|                              | удаляется из БД системы                                  |
| Отзыв научного консультанта  |                                                          |
| Посмотреть файл              | Действие, с помощью которого можно открыть для           |
|                              | просмотра файл с отзывом научного консультанта           |
| Выбрать и загрузить файл     | Действия, с помощью которых файл, в формате pdf,         |
|                              | загружается в БД системы                                 |
| Удалить файл                 | Действие, с помощью которого файл, в формате pdf,        |
|                              | удаляется из БД системы                                  |
| Подтвердить сведения         | Кнопка, с помощью которой выполняется сохранение         |
|                              | введенных сведений и предоставляется возможность         |
|                              | перехода к следующей вкладке «Объявление о защите»       |

### 2.2.3. Этап 3. Объявление о защите

### 2.2.3.1. Публикация объявления о защите

На этапе создания объявления о защите во вкладке «Объявление о защите» (Рис. 8) доступна возможность исправления ФИО соискателя, темы диссертации, специальности и отрасли наук, по которым проходит защита.

В соответствующих полях формы пользователь указывает дату защиты, адрес объявления на сайте организации и выполняет загрузку автореферата.

Для прикрепления автореферата нажмите кнопку **«Выбрать и загрузить файл»**, выберите нужный файл с авторефератом (в формате PDF).

После заполнения и проверки всех полей формы нажмите кнопку Опубликовать объевление о защите. В результате будет создано и опубликовано на официальном сайте Высшей аттестационной комиссии при Минобрнауки России (далее – сайт ВАК) объявление о защите диссертации.

| 🧭 • BAK • | × 🗋 filer.                                            | php x                                                         | ukciya.pdf                                     | 🗙 🚺 Диплон.pd                 | f x 🔞 • I                              | AK •                                | ×                           |                         |               |
|-----------|-------------------------------------------------------|---------------------------------------------------------------|------------------------------------------------|-------------------------------|----------------------------------------|-------------------------------------|-----------------------------|-------------------------|---------------|
| ← → C □ v | /ak3.ed.gov.ru/ais/                                   | /vak/templates/att_case.for                                   | n.php?rid=754                                  | 560018.dc=2548                | 169.00000008versi                      | n=100                               |                             |                         | ९ ☆ ≡         |
|           |                                                       | Главная Новости                                               | Архив ВАК                                      | Зопрос-ответ                  | Контакты                               |                                     |                             | Q Выйти                 | Î             |
|           |                                                       | <u> vý</u>                                                    | BE<br>npu                                      | ОСШАЯ АТ<br>Министерстве обра | ТЕСТАЦИОНН.<br>зования и науки Российс | АЯ КОМИС<br><sup>юй Федерации</sup> | ССИЯ (ВАК)                  |                         |               |
|           | r                                                     | расник Валерии Анатолие                                       | вич                                            | Аттестацио                    | нное дело                              | Информаци                           | я оборганизации и её аттест | ационных делах          | _             |
|           | Информация о                                          | соискателе Ввод первич                                        | ных данных                                     | Объявление о заш              | ците Дополнительна                     | я информация                        | Загрузка документо          | 98                      |               |
|           |                                                       | Объявление о защите                                           |                                                |                               |                                        |                                     |                             |                         |               |
|           | Дата первичной<br>Номер и дата ред<br>Адрес объявлени | публикации объявления<br>цакции объявления<br>ия на сайте ВАК | Не опубликован<br>http://vak.ed.gov            | ru/dis-details?xPAR           | RAM=75466001                           |                                     |                             |                         |               |
|           | Фамилия                                               | Красник                                                       | Имя                                            | Валерий                       | Отчес                                  | во Анато.                           | лиевич                      | Гражданство<br>РФда/нет |               |
|           | Тип диссертации                                       |                                                               | Докторская                                     |                               |                                        |                                     |                             |                         |               |
|           | Тема диссертаци                                       | и                                                             | Тест Твердотельные приборы для работе на Марсе |                               |                                        |                                     |                             |                         |               |
|           | Шифр научной специальности<br>Отрасль науки           |                                                               | 05.11.01 - Приборы и методы измерения •        |                               |                                        |                                     |                             |                         |               |
|           |                                                       |                                                               | Технические науки •                            |                               |                                        |                                     |                             |                         |               |
|           | Шифр второй нау<br>есть)                              | учной специальности (если                                     | -Выберите-                                     |                               |                                        |                                     |                             |                         | •             |
|           | Интернет-адрес ,<br>организации                       | циссертации на сайте                                          | http://vak3.ed.go                              | w.ru/ais/vak/template         | es/att_case.form.php?rid=7             | 5466001&dc=2548                     | 8169.00000000&version=10    | 00                      |               |
|           | Дата защиты дис                                       | сертации                                                      | 06.07.2016                                     | не ранее O6.                  | .07.2016)                              |                                     |                             |                         |               |
|           | Автореферат (фа                                       | айл в формате PDF)                                            | Посмотреть фа                                  | in                            |                                        |                                     |                             |                         |               |
|           |                                                       |                                                               | Выбрать и запру                                | зить факл Удалить             | фанл                                   |                                     |                             |                         |               |
|           | Название органи                                       | зации                                                         | Matanacia                                      | . 22                          |                                        |                                     |                             |                         |               |
|           | Адрес организац                                       | ии                                                            | +7(495)001-01-0                                | 1                             |                                        |                                     |                             |                         |               |
|           | Телефон организ                                       | зации                                                         | ** (455)001-01-0                               |                               |                                        |                                     |                             |                         | _             |
|           | Интернет-адрес о<br>организации                       | бъявления на сайте                                            |                                                |                               |                                        |                                     |                             |                         |               |
|           | Редакции                                              |                                                               | 1                                              |                               |                                        |                                     |                             |                         | a.            |
|           | Опубликовать об                                       | ъявление о защите                                             |                                                |                               |                                        |                                     |                             |                         |               |
|           | 2011-2015 ©<br>2015 © ΦΓΑ                             | ВЫСШАЯ АТТЕСТАЦИОННАЯ<br>НУ ЦИТИС Все права защищи            | КОМИССИЯ (ВАР<br>эны                           | ) при Министерстве            | е образования и наухи Ро               | ссийской Федера                     | ции                         |                         |               |
| 🖉 Пуск    | 2 🚞 🧿                                                 |                                                               |                                                |                               |                                        |                                     |                             | RU                      | * 🕞 寝 👍 17:08 |

Рис. 8 – Заполнение аттестационных дел. Вкладка «Объявление о защите»

### ВНИМАНИЕ!

Если публикуется объявление о защите кандидатской диссертации, оно не может быть размещено **менее чем за 2 месяца** до предполагаемой даты защиты.

Если публикуется объявление о защите докторской диссертации, оно не может быть размещено **менее чем за 3 месяца** до предполагаемой даты защиты.

Для удобства в поле «Дата защиты диссертации» выводится подсказка с указанием даты, не ранее которой может быть указана дата защиты по законодательству.

После публикации объявления в форме будут доступны следующие кнопки (Рис. 9):

- «Предварительный просмотр» запуск режима предварительного просмотра объявления о защите для проверки правильности заполнения всех полей формы;
- «Снять с публикации объявление» объявление о защите диссертации удаляется с официального сайта ВАК при МОН РФ, в списке аттестационных дел данного диссертационного совета устанавливается статус состояния аттестационного дела «Снято с публикации»;
- «Изменить объявление (с созданием новой редакции)» создается новая редакция объявления с возможностью редактирования полей «Информация о соискателе» и «Контактная информация».

| Редакции                 | 1                             |                                                  |
|--------------------------|-------------------------------|--------------------------------------------------|
| Предварительный просмотр | Снять с публикации объявление | Изменить объявление (с созданием новой редакции) |

Рис. 9 – Кнопки редакции объявления. Вкладка «Объявление о защите»

#### 2.2.3.2. Внесение изменений в опубликованное объявление о защите

При необходимости возможно создать новую редакцию объявления, в течение 5 дней после публикации объявления о защите, но не менее чем за 2 месяца до предполагаемой даты защиты кандидатской диссертации, и не менее чем за 3 месяца до предполагаемой даты защиты докторской диссертации.

Новая редакция содержит обязательное для заполнения поле «Причины создания редакции». Причина создания новой редакции выбирается из списка,

либо вводится вручную. При создании новой редакции могут быть исправлены поля разделов «Информация о соискателе» и «Контактная информация».

После публикации объявления файл автореферата не может быть изменен.

Количество редакций объявления о защите не ограничивается.

В списке объявлений о защитах на сайте ВАК всем пользователям сайта всегда видна только последняя редакция. Поле «Редакции» содержит ссылки на все редакции, право на просмотр всех редакций имеет любой пользователь. Перечень редакций формируется автоматически.

По истечении 5 дней с момента публикации объявления может быть создана новая редакция объявления только с целью изменения даты защиты.

Даты публикации объявления и его редакций фиксируются Системой автоматически, сроки размещения объявления на сайте ВАК определены действующими нормативными документами.

После первичной публикации объявления становится доступен следующий этап – предоставляется возможность перехода к следующей вкладке «Дополнительная информация».

#### 2.2.4. Этап 4. Дополнительная информация

На данном этапе во вкладке «Дополнительная информация» (Рис. 10) доступно введение сведений об оппонентах, ведущей организации, отзывах.

Заполнение поля ссылка на аудио/видеозапись заседания является необязательным.

Заполнение этого этапа производится после защиты и до отправки аттестационного дела в Минобрнауки России. После заполнения всех обязательных полей необходимо нажать кнопку «Сохранить» – становится доступен завершающий этап – предоставляется возможность перехода к следующей вкладке «Загрузка документов».

15

|                                                                                                    |                       | при министерстве образования и науки Россииской Федерации |                                                  |                                            |  |
|----------------------------------------------------------------------------------------------------|-----------------------|-----------------------------------------------------------|--------------------------------------------------|--------------------------------------------|--|
| Красник Валерий Анатолиевич                                                                                                    |                       | Аттестационное                                            | дело И ормаци                                    | ия оборганизации и её аттестационных делах |  |
| Информация о соискателе                                                                                                    | Ввод первичных данных | Объявление о защите                                       | Дополнительная информация                        | Загрузка документов                        |  |
| Дополни                                                                                                    | тельная информация    |                                                           |                                                  |                                            |  |
| Ведущая организация                                                                                                    |                       |                                                           |                                                  |                                            |  |
| Отзыв ведущей организации                                                                                                    |                       | Посм                                                      | отреть файл                                      | ,                                          |  |
| Оппонент 1                                                                                                    |                       | Biblo                                                     | ать и зарузить фаил Удалить фаил                 |                                            |  |
| Фамилия                                                                                                    | Имя                   |                                                           | Отчество                                         |                                            |  |
| степень                                                                                                    | без звани             | я без академического звани                                | специальность                                    |                                            |  |
| Место работы                                                                                                    |                       | Стру                                                      | ктурное подразделение                            |                                            |  |
| Отзыв первого официального оппо                                                                                                    | нента                 | Посм                                                      | отреть файл                                      | · · · · · · · · · · · · · · · · · · ·      |  |
| Оппонент 2                                                                                                    |                       | Выор                                                      | ать и запрузить фаил Удалить фаил                |                                            |  |
| Фамилия                                                                                                    | Имя                   |                                                           | Отчество                                         |                                            |  |
| степень                                                                                                    | без звани             | я без академического звани                                | специальность                                    |                                            |  |
| Место работы                                                                                                    |                       | Стру                                                      | ктурное подразделение                            |                                            |  |
| Отзыв третьего официального оппо                                                                                                    | нента                 | Посмо                                                     | птреть файл<br>ать и запрузить файл Удалить файл |                                            |  |
| Ссылка на аудио/видеозапись зас                                                                                                    | едания                |                                                           |                                                  |                                            |  |
|                                                                                                    |                       |                                                           |                                                  |                                            |  |
| Голосование                                                                                                    |                       |                                                           |                                                  |                                            |  |
| <b>Голосование</b><br>Всего членов диссовета                                                                                                    |                       |                                                           |                                                  |                                            |  |
| <b>Голосование</b><br>Всего членов диссовета<br>Присутствовало                                                                                                    | 1                     |                                                           |                                                  |                                            |  |
| <b>Голосование</b><br>Всего членов диссовета<br>Присутствовало                                                                                                    | 1 (не менее 0)        |                                                           |                                                  |                                            |  |
| Голосование<br>Всего членов диссовета<br>Присутствовало<br>Введенных на разовую                                                                                                    | 1<br>(не менее 0)     |                                                           |                                                  |                                            |  |
| Голосование<br>Всего членов диссовета<br>Присутствовало<br>Введенных на разовую<br>защиту членов совета                                                                                                    | 1<br>(не менее 0)     |                                                           |                                                  |                                            |  |
| Голосование<br>Всего членов диссовета<br>Присутствовало<br>Введенных на разовую<br>защиту членов совета<br>Роздано бюллетеней                                                                                | 1<br>(не менее 0)     |                                                           |                                                  |                                            |  |
| Голосование<br>Всего членов диссовета<br>Присутствовало<br>Введенных на разовую<br>защиту членов совета<br>Роздано бюллетеней<br>Оказалось в урне                                                            | 1<br>(не менее 0)     |                                                           |                                                  |                                            |  |
| Голосование<br>Всего членов диссовета<br>Присутствовало<br>Введенных на разовую<br>защиту членов совета<br>Роздано бюллетеней<br>Оказалось в урне<br><i>Результаты:</i>                                      | 1 (не менее 0)        |                                                           |                                                  |                                            |  |
| Голосование<br>Всего членов диссовета<br>Присутствовало<br>Введенных на разовую<br>защиту членов совета<br>Роздано бюллетеней<br>Оказалось в урне<br><i>Результваты:</i><br>За                               | 1 (не менее 0)        |                                                           |                                                  |                                            |  |
| Голосование<br>Всего членов диссовета<br>Присутствовало<br>Введенных на разовую<br>защиту членов совета<br>Роздано бюллетеней<br>Оказалось в урне<br><i>Ревультаты:</i><br>За<br>Против                      | 1 (не менее 0)        |                                                           |                                                  |                                            |  |
| Голосование<br>Всего членов диссовета<br>Присутствовало<br>Введенных на разовую<br>защиту членов совета<br>Роздано бюллетеней<br>Оказалось в урне<br><i>Результаты:</i><br>За<br>Против<br>Недействительно   | 1 (не менее 0)        |                                                           |                                                  |                                            |  |
| Голосование<br>Всего членов диссовета<br>Присутствовало<br>Введенных на разовую<br>защиту членов совета<br>Роздано бюллетеней<br>Эказалось в урне<br>Ре <i>вультваты:</i><br>За<br>Против<br>Чедействительно | 1<br>(не менее 0)     |                                                           |                                                  |                                            |  |

Рис. 10 – Заполнение аттестационных дел. Вкладка «Дополнительная информация»

### 2.2.5. Этап 5. Загрузка документов

На завершающем этапе во вкладке «Загрузка документов» ( Рис. 11) доступна загрузка оставшейся части документов, входящих в состав аттестационного дела, направляемого в Минобрнауки России (аттестационное дело № 1). Здесь же указываются номер протокола заседания диссертационного совета по защите диссертации (номер решения) и даты отправки диссертации в РГБ и ЦИТиС, необходимые для формирования сопроводительного письма.

|                                                                                                    | Залерий Анатолиевич                                                                                                    | Атт                                                                                  | естационное дело                                                                                                    | Информаци                                                                     | ия об организации и её ал учи кационны: | х делах |
|----------------------------------------------------------------------------------------------------|----------------------------------------------------------------------------------------------------|--------------------------------------------------------------------------------------|----------------------------------------------------------------------------------------------------|-------------------------------------------------------------------------------|-----------------------------------------|---------|
| Информация о соискате                                                                                                    | ле Ввод первичных                                                                                                    | данных Объявлен                                                                      | ние о защите Дополни                                                                                                    | тельная информация                                                            | Загрузка документов                     |         |
| Загрузка до                                                                                                    | окументов аттестацио                                                                                                    | нного дела                                                                           |                                                                                                    |                                                                               |                                         |         |
| Заключение диссертационног                                                                                                    | го совета о присуждении :                                                                                                    | ученой степени доктора                                                               | Посмотреть файл                                                                                                    |                                                                               |                                         |         |
|                                                                                                    |                                                                                                    |                                                                                      | Выбрать и запрузит                                                                                                    | ъ файл Удалить файл                                                           |                                         |         |
| Номер решения диссовета                                                                                                    | Номер решения,                                                                                                    | диссовета                                                                            |                                                                                                    |                                                                               |                                         |         |
| Дата решения диссовета                                                                                                    | Дата решения дис                                                                                                    | совета                                                                               |                                                                                                    |                                                                               |                                         |         |
| Другие отзывы                                                                                                    |                                                                                                    |                                                                                      | Посмотреть файл                                                                                                    | Verse to 5                                                                    |                                         |         |
|                                                                                                    |                                                                                                    |                                                                                      | Выбрать и загрузит                                                                                                    | ь файл Удалить файл                                                           |                                         |         |
| Стенограмма заседания дисс                                                                                                    | сертационного совета                                                                                                    |                                                                                      | Посмотреть файл                                                                                                    | ъ файл Узалить файл                                                           |                                         |         |
|                                                                                                    |                                                                                                    |                                                                                      |                                                                                                    | And Allentin Control                                                          |                                         |         |
| Протокол счетной комиссии                                                                                                    |                                                                                                    |                                                                                      | Выбрать и запрузит                                                                                                    | гь файл Удалить файл                                                          |                                         |         |
|                                                                                                    |                                                                                                    |                                                                                      | Посмотреть файл                                                                                                    |                                                                               |                                         |         |
| Информационная справка                                                                                                    |                                                                                                    |                                                                                      | Выбрать и загрузит                                                                                                    | гь файл Удалить файл                                                          |                                         |         |
|                                                                                                    |                                                                                                    |                                                                                      | Посмотреть файл                                                                                                    |                                                                               |                                         |         |
| Опись документов, имеющих                                                                                                    | кся в деле                                                                                                    |                                                                                      |                                                                                                    |                                                                               |                                         |         |
|                                                                                                    |                                                                                                    |                                                                                      | Выорать и запрузит                                                                                                    | ъ фаил Удалить фаил                                                           |                                         |         |
| Дополнительные документы:                                                                                                    |                                                                                                    |                                                                                      | выорать и закрузит                                                                                                    | ъ фанл Удалить фанл                                                           |                                         |         |
| Дополнительные документы:<br>Не выбрано                                                                                                    |                                                                                                    |                                                                                      | <ul> <li>Выкрать и загружи</li> <li>Посмотреть файл</li> </ul>                                                                            | ъ фанл Удалить фанл                                                           |                                         |         |
| Дополнительные документы:<br>Не выбрано                                                                                                    |                                                                                                    |                                                                                      | <ul> <li>Посмотреть файл</li> <li>Выбрать и запрузит</li> </ul>                                                                           | ъ файл Удалить файл<br>ъ файл Удалить файл                                    |                                         |         |
| Дополнительные документы:<br>Не выбрано<br>Дата отправки в РГБ                                                                                                    | Дата отправки док                                                                                                    | ументов в РГБ                                                                        | <ul> <li>Посмотреть файл</li> <li>Выбрать и запучит</li> </ul>                                                                            | ь файл Удалить файл<br>ь файл Удалить файл                                    |                                         |         |
| Дополнительные документы:<br>Не выбрано<br>Дата отправки в РГБ<br>Дята отправки в ЦИТи-С                                                                                                    | Дата отправки док<br>Дата отправки док                                                                                                    | ументов в РГБ<br>ументов в ЦИТИС                                                     | Посмотреть файл     Евибрать и запучан                                                                                                    | ь файл Удалить файл<br>ь файл Удалить файл                                    |                                         |         |
| Дополнительные документы:<br>Не выбрано<br>Дата отправки в РГБ<br>Дата отправки в ЦИТиС<br>Раниания, вис                                                                                                    | Дата отправки док<br>Дата отправки док                                                                                                    | ументов в РГБ<br>ументов в ЦИТиС                                                     | • Посмотреть файл<br>выбрать и запучит<br>в<br>посмотреть файл                                                                            | ο φακή Υχρικητο φακή<br>ο φακήη Υχρικητο φακήη                                |                                         |         |
| Дополнительные документы:<br>Не выбрано<br>Дата отправки в РГБ<br>Дата отправки в ЦИТиС<br>Решение диссертационного с                                                                                              | Дата отправни док<br>Дата отправни док<br>совета                                                                                                    | ументов в РГБ<br>ументов в ЦИТИС                                                     | Посмотреть файл     Выбрать и запузит      Посмотреть файл      Посмотреть файл      Выбрать и запузит      Быбрать и запузит             | ь файл Удалить файл<br>ь файл Удалить файл                                    |                                         |         |
| Дополнительные документы:<br>Не выбрано<br>Дата отправки в РГБ<br>Дата отправки в ЦИТиС<br>Решение диссертационного с                                                                                              | Дата отправки док<br>Дата отправки док<br>Савта                                                                                                    | ументов в РГБ<br>ументов в ЦИТИС                                                     | Выбрать и запузит     Посмотреть файл     Выбрать и запузит     Посмотреть файл     Выбрать и запузит                                     | ο φαλη Υχρινητό φαλη<br>ο φαλη Υχρινητό φαλη                                  |                                         |         |
| Дополнительные документы:<br>Не выбрано<br>Дата отправки в РГБ<br>Дата отправки в ЦИТиС<br>Решение диссертационного с<br>Руководитель диссертацио                                                                  | Дата отправки док<br>Дата отправки док<br>совета<br>онного совета                                                                                                | ументов в РГБ<br>ументов в ЦИТиС                                                     | Выбрать и запузит     Посмотреть файл     Выбрать и запузит     Посмотреть файл     Выбрать и запузит                                     | ь файл Удалить файл<br>ь файл Удалить файл<br>ь файл Удалить файл             |                                         |         |
| Дополнительные документы:<br>Не выбрано<br>Дата отправия в РГБ<br>Дята отправия в ЦИТиС<br>Решение диссертационного с<br><b>Руководитель диссертацио</b><br>Иванов-Иен                                             | Дата отправны док<br>Дата отправны док<br>совета<br>онного совета                                                                                                | ументов в РГБ<br>ументов в ЦИТиС<br>18н                                              | Посмотреть файл     Еыбрать и запусит                                                                                                    | ο φαίλη Υχριαιτο φαίλη<br>ο φαίλη Υχριαιτο φαίλη                              |                                         |         |
| Дополнительные документы:<br>Не выбрано<br>Дата отправки в РГБ<br>Дата отправки в ЦИТиС<br>Решение диссертационного с<br>Руководитель диссертацио<br>Иванов-Иен<br>Иванов-Иен                                      | Дата отправия док<br>Дата отправия док<br>совета                                                                                                    | ументов в РГБ<br>ументов в ЦИТИС<br>18н<br>1редседатель                              | Посмотреть файл     Выбрать и запучит      Посмотреть файл      Посмотреть файл                                                           | ο φαία τη Υχρημητο φαία<br>ο φαία τη Υχρημητο φαία<br>ο φαία Τη Υχρημητο φαία |                                         |         |
| Дополнительные документы:<br>Не выбрано<br>Дата отправки в РГБ<br>Дата отправки в ЦИТиС<br>Решение диссертационного с<br>Руководитель диссертацио<br>Иванов-Иен<br>Иванови<br>Исалиитель<br>Фамилия                | Дата отправня док<br>Дата отправня док<br>совета<br>онного совета<br>и<br>и<br>и<br>и<br>и<br>и<br>и<br>и<br>и<br>и<br>и<br>и<br>и<br>и<br>и<br>и<br>и<br>и<br>и | ументов в РГБ<br>ументов в ЦИТиС<br>18н<br>Председатель                              | Посмотреть файл     Выбрать и запузит      Посмотреть файл      Посмотреть файл      Выбрать и запузит                                    | ο φαώπ - Υχατιστο φαώπ<br>ο φαώπ - Υχατιστο φαώπ<br>ο φαώπ - Υχατιστο φαώπ    |                                         |         |
| Дополнительные документы:<br>Не выбрано<br>Дата отправки в РГБ<br>Дата отправки в ЦИТиС<br>Решение диссертационного с<br>Руководитель диссертацио<br>Иванов-Иен<br>Иванов-Иен<br>Иванови<br>Исполнитель<br>Фамилия | Дата отправки док<br>Дата отправки док<br>совета<br>Онного совета<br>и<br>и<br>и<br>и<br>и<br>и<br>и<br>и<br>и<br>и<br>и<br>и<br>и<br>и<br>и<br>и<br>и<br>и<br>и | ументов в РГБ<br>ументов в ЦИТиС<br>ментов в ЦИТиС<br>18н<br>Председатель<br>15мя    | Посмотреть файл     Еыбрать и задуузит      Посмотреть файл      Посмотреть файл      Выбрать и задуузит                                  | ο φαλη Υχρηκητις φαλη<br>ο φαλη Υχρηκητις φαλη                                |                                         |         |
| Дополнительные документы:<br>Не выбрано<br>Дата отправки в РГБ<br>Дата отправки в ЦИТиС<br>Решение диссертационного с<br>Иванов-Иен<br>Иванови<br>Исполнитель<br>Фамилия<br>Отчество                               | Дата отправки док<br>Дата отправки док<br>совета<br>ОННОГО СОВЕТА<br>Ц<br>Ц<br>Ц<br>Ц<br>Ц<br>Ц<br>Ц<br>Ц<br>Ц<br>Ц<br>Ц<br>Ц<br>Ц<br>Ц<br>Ц<br>Ц<br>Ц<br>Ц<br>Ц | ументов в РГБ<br>ументов в ЦИТиС<br>в ЦИТиС<br>18н<br>1редседатель<br>1мя<br>1елефон | Сосрать и запузин     Сосмотреть файл     Сосмотреть файл     Сосмотреть файл     Сосмотреть файл     Сосмотреть файл     Сосмотреть файл | ь файл Удалить файл<br>ь файл Удалить файл                                    |                                         |         |

Рис. 11 – Заполнение аттестационных дел. Вкладка «Загрузка документов»

По завершении загрузки документов ученый секретарь формирует сопроводительное письмо, а также опись загруженных документов, которая подтверждает факт загрузки документов в Систему. Эту опись следует

распечатать, подписать, проставить печать и подшить в бумажный экземпляр аттестационного дела № 1 перед его отправкой в Минобрнауки России.

Внимание! Опись загруженных документов в Систему не совпадает с описью документов, имеющихся в аттестационном деле № 1, отправляемом в Минобрнауки России.

После внесения всех сведений и загрузки необходимых документов ученый секретарь не позднее, **чем через 1 месяц** после защиты, передает аттестационное дело в Минобрнауки России (кнопка **«Отправить документы в ВАК»** Рис. 12).

| ter (sufficient)                        | · Cocompany paint            |  |
|-----------------------------------------|------------------------------|--|
| Руковадитель диссертванных снязта       |                              |  |
| da e su                                 | 8-93                         |  |
|                                         | 915                          |  |
| HEREITAITUTE                            |                              |  |
| 449                                     | 8.49                         |  |
|                                         | poster                       |  |
| OTHICK DOLVENTIE, INVESTIGATION & ARTIN | Palatrigen, pale             |  |
|                                         | Baltante er sonserete, Balte |  |

Рис. 12